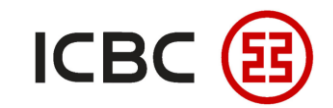

# Scheduled Remittance User Guide

——ICBC Singapore Branch——

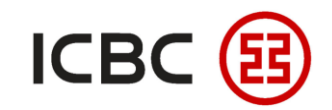

# **Introduction to Scheduled Remittance**

- Scheduled remittance can be used to perform remittance automatically at a later date (up to three months in advance) based on the trigger conditions set by users.
- The required fields including currency, amount, payer and payee accounts can be **pre-filled** beforehand.

#### Features

- Two options are available: You can schedule either a one-off remittance or create a recurring remittance cycle.
   For one-off remittances, you will need to designate specific dates, whereas for recurring remittances, the cycle can be daily, weekly or monthly.
- **Multiple channels available:** Supports local SGD transfer, local and cross-border multi-currency remittances. Remittance routes will be selected automatically depending on the accounts and amounts stated.
- **Convenient:** You can schedule remittances anytime and anywhere through our Internet Banking platform and set up a recurring remittance cycle to streamline your payment processes.

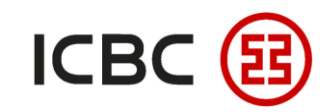

# **Scheduled Remittance**

<sup>•</sup> Log in ICBC Corporate Internet Banking, click **Payment & Transfer \rightarrow Remittance \rightarrow Create, select the type** 

and time/period of scheduled remittance, fill in the remittance information, check and submit.

| - Remittance                              | Step 3: Fill in Amount Details                                                                                                    |                 |
|-------------------------------------------|----------------------------------------------------------------------------------------------------|-----------------|
| - Create                                  | Remittance Amount: USD *                                                                                                    | Specify the     |
| - Check                                   | Remittance Purpose: Cross-border goods trade                                                                                                    | conditions for  |
| Approve Instruction -<br>Remittance       | For RMB remittance to China Mainland (Except HongKong, Macau and Taiwan), please select a remittance purpose from the<br>drop-down arrow ,manual filling in this column will result in your payment request being rejected.      | automatic       |
| - Saved Record                            | Company Name:                                                                                                    | execution of    |
| Remittance receipt<br>information inquiry | Currency: SGD \$                                                                                                    | the transfer or |
| - My reservation                          | Remittance type:       Real-time       One off Payment       Periodic Payment         Start date:       01-01-2021       Image: (DD-MM-YYYY)       Remittance type:       Real-time       One off Payment       Periodic Payment | remittance on   |
| + Batch remittance                        | Cycle: Day  Execution date: 01-01-2021  (DD-MM-YYYY)                                                                                                    | a future        |
| + ICBC EXPRESS                            | Reservation times: * In order to comply with relevant policies, please provide both the country information and full address of the payee when applying for online remittance via our internet banking with                      | date/periodic   |
| + Local SGD G3 remittance                 | effect from 2019/01/02. Otherwise the remittance may be affected.                                                                                                    | cycle.          |
|                                           | Submit         Save Template         Save and Submit         Cancel                                                                                                    |                 |

—ICBC Singapore Branch——

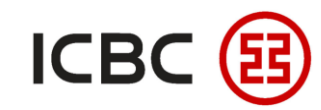

## Scheduled Batch Remittance (SWIFT)

Log in to corporate online banking, click Payment & Transfer  $\rightarrow$  Batch remittance  $\rightarrow$  Create batch SWIFT

remittance  $\rightarrow$  Download Template  $\rightarrow$  Fill Template  $\rightarrow$  Submit.

| Manage A/C Payment &                     | Transfer | Cash Pool Management Documentation and trade finance Payroll Service Fixed Deposit Online Loan ICBC Messenging Customer Services Cross-border/cross-group instruction                     |
|------------------------------------------|----------|----------------------------------------------------------------------------------------------------|
| Payment & Transfer                       | ^        | >>Payment > Batch remittance > Create batch SWIFT remittance                                                                                                    |
| + Transfer                               |          | Create batch SWIET remittance                                                                                                    |
| + Transfer Batches                       |          |                                                                                                    |
| + Remittance                             |          | Upload files : Browse                                                                                                    |
| <ul> <li>Batch remittance</li> </ul>     |          | Download Template                                                                                                    |
| Create batch SWIFT<br>remittance         |          | Tim Is order to want the relevant policy requirements, remitteness sent to mainland (him need to fill in the full address of the pares of hermine the relevant remittenes may be offerted |
| Approve batch SWIFT<br>remittance        |          | The handling fee that the party is required to bear will be deducted from the payment account by default.                                                                                 |
| Check batch SWIFT<br>remittance          |          | Submit Reset                                                                                                    |
| Create batch Local SGD remittance        |          |                                                                                                    |
| Approve batch Local SGE<br>remittance    |          |                                                                                                    |
| Check batch Local SGD<br>remittance      | •        |                                                                                                    |
| Create batch ICBC<br>EXPRESS remittance  |          |                                                                                                    |
| Approve batch ICBC<br>EXPRESS remittance |          |                                                                                                    |
| Check batch ICBC<br>EXPRESS remittance   |          |                                                                                                    |
| + ICBC EXPRESS                           |          |                                                                                                    |
| + Local SGD G3 remittance                | •        |                                                                                                    |

——ICBC Singapore Branch——

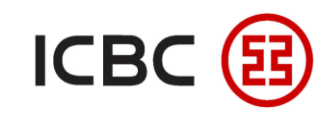

# Scheduled Batch Remittance (SWIFT)

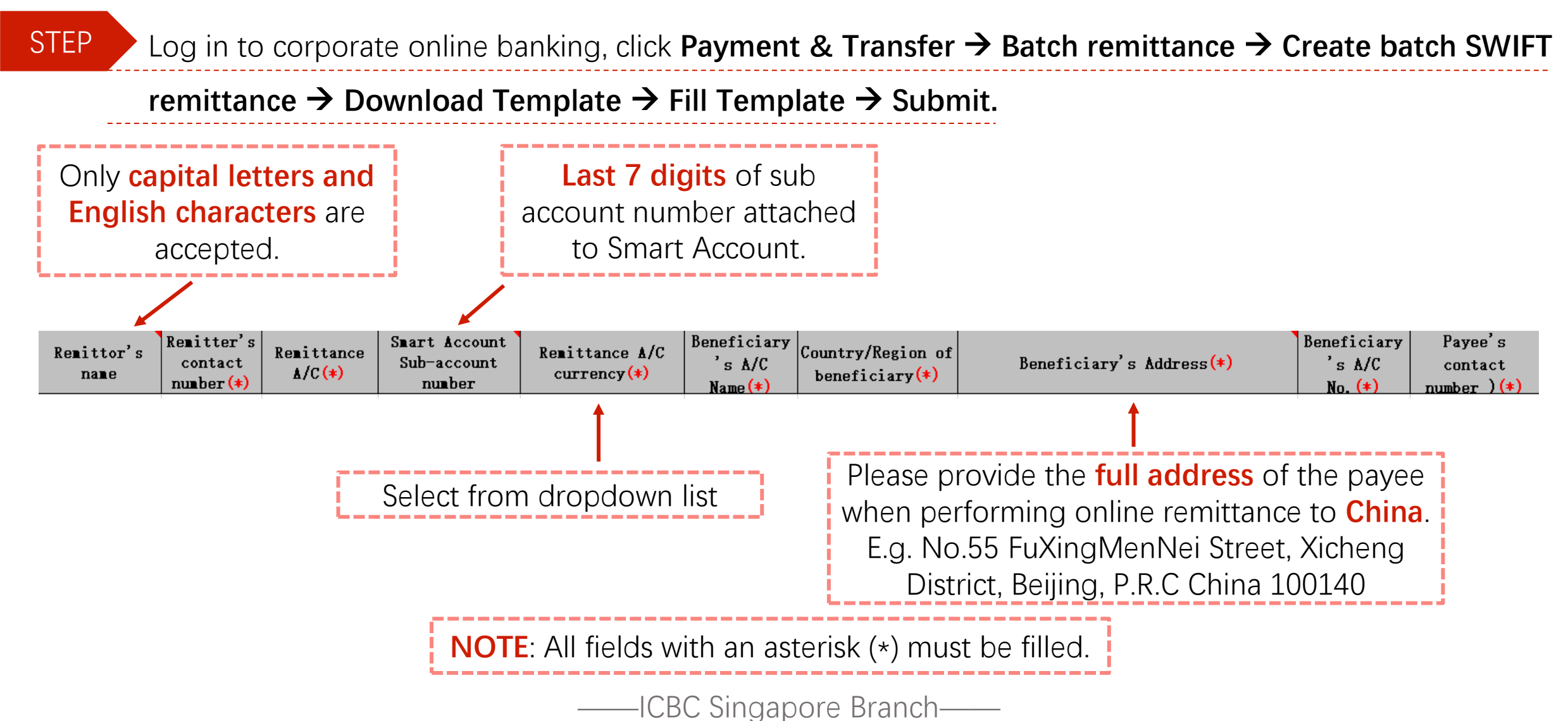

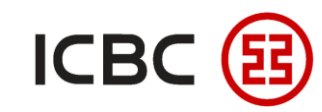

# Scheduled Batch Remittance (SWIFT)

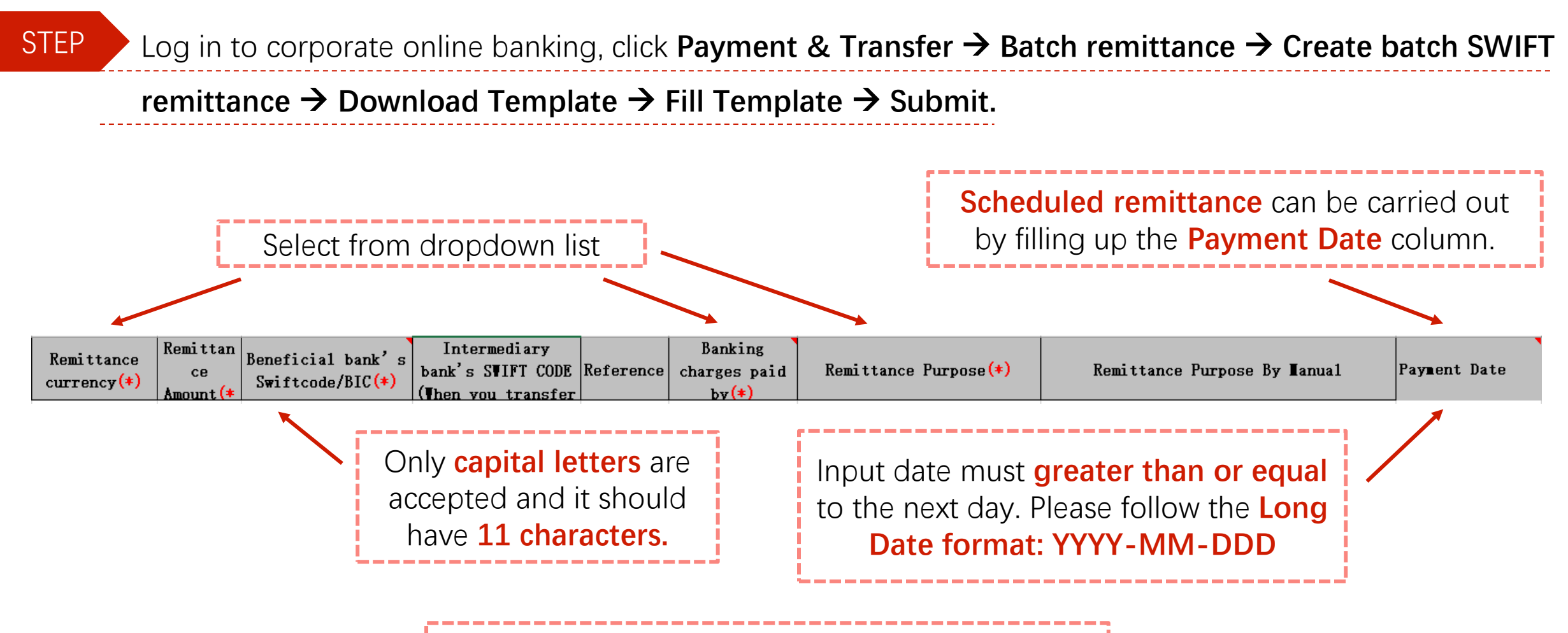

**NOTE**: All fields with an asterisk (\*) must be filled.

—ICBC Singapore Branch—

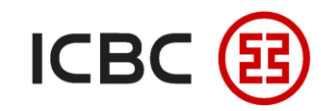

## Scheduled Batch Remittance (SWIFT)

• Log in to corporate online banking, click **Payment & Transfer**  $\rightarrow$  **Batch remittance**  $\rightarrow$  **Create batch SWIFT** 

remittance  $\rightarrow$  Download Template  $\rightarrow$  Fill Template  $\rightarrow$  Submit.

| Manage A/C Payment & T                   | ransfer | Cash Pool Management Documentation and trade finance Payroll Service Fixed Deposit Online Loan ICBC Messenging Customer Services Cross-border/cross-group instruction                        |
|------------------------------------------|---------|----------------------------------------------------------------------------------------------------|
| Payment & Transfer                       | ^       | > >Payment > Batch remittance > Create batch SWIFT remittance                                                                                                    |
| + Transfer                               |         | Create batch SWIFT remittance                                                                                                    |
| + Transfer Batches                       |         |                                                                                                    |
| Remittance                               |         | Upload files : Browse                                                                                                    |
| - Batch remittance                       |         | Download Template                                                                                                    |
| Create batch SWIFT<br>remittance         |         | Tip: In order to meet the relevant policy requirements, remittances sent to mainland China need to fill in the full address of the payee, otherwise the relevant remittance may be affected. |
| Approve batch SWIFT<br>remittance        |         | The handling fee that the party is required to bear will be deducted from the payment account by default.                                                                                    |
| Check batch SWIFT<br>remittance          |         | Submit Reset                                                                                                    |
| Create batch Local SGD<br>remittance     |         |                                                                                                    |
| Approve batch Local SGD<br>remittance    |         | E.L.                                                                                                    |
| Check batch Local SGD<br>remittance      | •       |                                                                                                    |
| Create batch ICBC<br>EXPRESS remittance  |         |                                                                                                    |
| Approve batch ICBC<br>EXPRESS remittance |         |                                                                                                    |
| Check batch ICBC<br>EXPRESS remittance   |         |                                                                                                    |
| + ICBC EXPRESS                           |         |                                                                                                    |
| + Local SGD G3 remittance                |         |                                                                                                    |

——ICBC Singapore Branch——

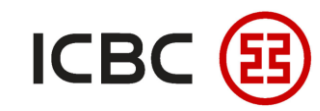

# Scheduled Batch Remittance (Local SGD)

Log in to corporate online banking, click Payment & Transfer  $\rightarrow$  Batch remittance  $\rightarrow$  Create batch Local

SGD remittance  $\rightarrow$  Download Template  $\rightarrow$  Fill Template  $\rightarrow$  Submit.

| Payment & Transfer                   |   | >>Payment > Batch remittance > Create batch Loc |
|--------------------------------------|---|-------------------------------------------------|
| + Transfer                           |   | Create batch Local SGD remittance               |
| + Transfer Batches                   |   |                                                 |
| + Remittance                         |   |                                                 |
| + ICBC EXPRESS                       |   |                                                 |
| Batch remittance                     |   |                                                 |
| Create batch Local SGD<br>remittance |   |                                                 |
| Check batch Local SGD                |   |                                                 |
| Create batch SWIFT                   |   |                                                 |
| remittance                           |   |                                                 |
| Check batch SWIFT<br>remittance      |   |                                                 |
| Create batch ICBC                    | • |                                                 |
| Check batch ICBC                     |   |                                                 |
| EXPRESS remittance                   |   |                                                 |
| - Operation Guide                    |   |                                                 |
| + Local SGD G3 remittance            |   |                                                 |
| + Instruction Check                  |   |                                                 |

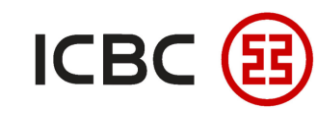

# Scheduled Batch Remittance (Local SGD)

Log in to corporate online banking, click Payment & Transfer  $\rightarrow$  Batch remittance  $\rightarrow$  Create batch Local

SGD remittance  $\rightarrow$  Download Template  $\rightarrow$  Fill Template  $\rightarrow$  Submit.

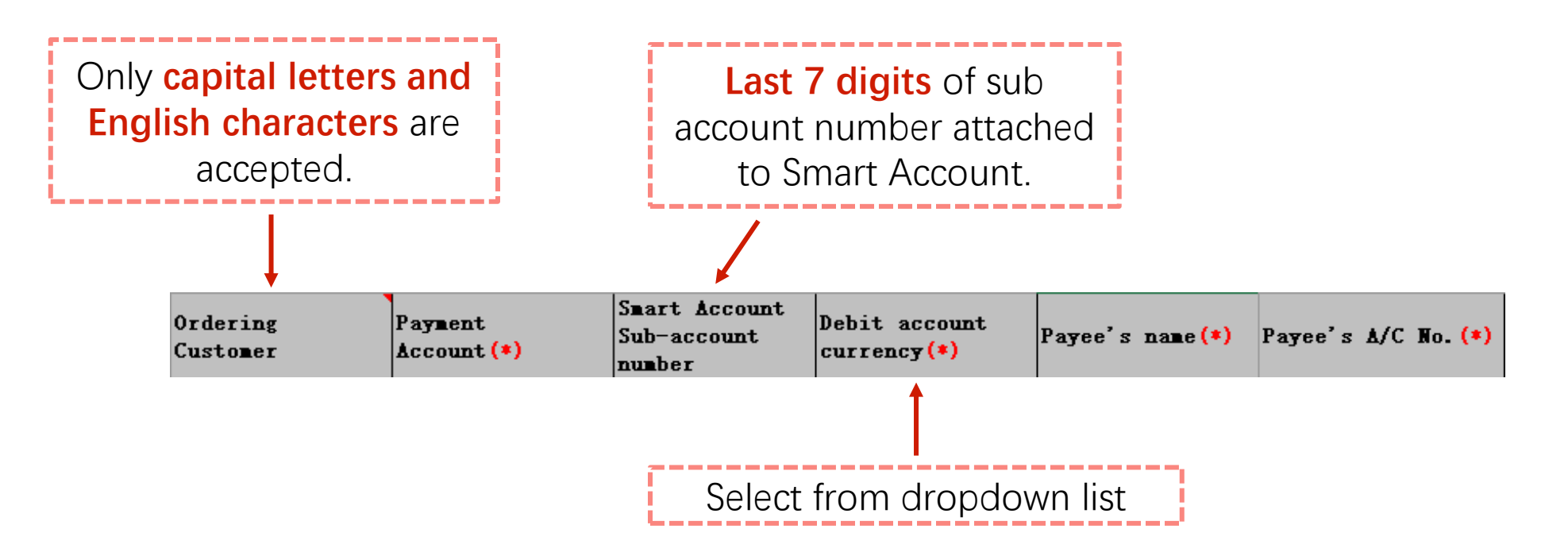

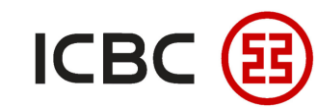

## Scheduled Batch Remittance (Local SGD)

 $\blacktriangleright$  Log in to corporate online banking, click **Payment & Transfer**  $\rightarrow$  **Batch remittance**  $\rightarrow$  **Create batch Local** 

SGD remittance  $\rightarrow$  Download Template  $\rightarrow$  Fill Template  $\rightarrow$  Submit.

Scheduled remittance can be carried out by filling up the Payment Date column.

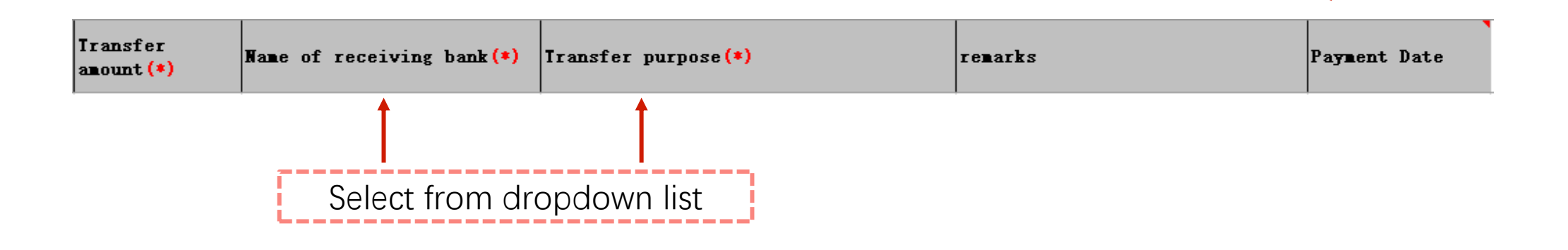

**NOTE**: All fields with an asterisk (\*) must be filled.

—ICBC Singapore Branch——

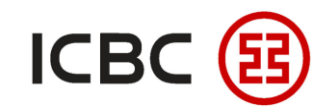

# Scheduled Batch Remittance (Local SGD)

Log in to corporate online banking, click Payment & Transfer  $\rightarrow$  Batch remittance  $\rightarrow$  Create batch Local

#### SGD remittance $\rightarrow$ Download Template $\rightarrow$ Fill Template $\rightarrow$ Submit.

| Payment & Transfer                   |   | 2 | >>Payment > Batch remittance > Creat | >>Payment > Batch remittance > Create batch Local SGD remittance | >>Payment > Batch remittance > Create batch Local SGD remittance | >>Payment > Batch remittance > Create batch Local SGD remittance | >>Payment > Batch remittance > Create batch Local SGD remittance                   |
|--------------------------------------|---|---|--------------------------------------|------------------------------------------------------------------|------------------------------------------------------------------|------------------------------------------------------------------|------------------------------------------------------------------------------------|
| + Transfer                           |   |   | Create batch Local SGD remittand     | Create batch Local SGD remittance                                | Create batch Local SGD remittance                                | Create batch Local SGD remittance                                | Create batch Local SGD remittance                                                  |
| ± Transfer Batches                   |   |   |                                      |                                                                  |                                                                  |                                                                  |                                                                                    |
| * Remittance                         |   |   |                                      |                                                                  |                                                                  | Upload files : Br                                                | Upload files : Browse No file selected.                                            |
| + ICBC EXPRESS                       |   |   |                                      |                                                                  |                                                                  | Payment account bookkeeping meniod. O                            | Payment account bookkeeping method . One-to-one Hansier<br>Download Template       |
| Batch remittance                     |   |   |                                      |                                                                  | The bar                                                          |                                                                  |                                                                                    |
| Create batch Local SGD<br>remittance |   |   |                                      |                                                                  | i ne nar                                                         | The handling fee that the party is required to bear w            | The handling fee that the party is required to bear will be deducted from the paym |
| Check batch Local SGD                |   |   |                                      |                                                                  |                                                                  | Submit                                                           | Sublinit                                                                           |
| Create batch SWIFT                   |   |   |                                      |                                                                  |                                                                  |                                                                  |                                                                                    |
| <sup>-</sup> remittance              |   |   |                                      |                                                                  |                                                                  |                                                                  |                                                                                    |
| Check batch SWIFT<br>remittance      |   |   |                                      |                                                                  |                                                                  |                                                                  |                                                                                    |
| Create batch ICBC                    | • |   |                                      |                                                                  |                                                                  |                                                                  |                                                                                    |
| Check batch ICBC                     |   |   |                                      |                                                                  |                                                                  |                                                                  |                                                                                    |
| EXPRESS remittance                   |   |   |                                      |                                                                  |                                                                  |                                                                  |                                                                                    |
| - Operation Guide                    |   |   |                                      |                                                                  |                                                                  |                                                                  |                                                                                    |
| + Local SGD G3 remittance            |   |   |                                      |                                                                  |                                                                  |                                                                  |                                                                                    |
| + Instruction Check                  |   |   |                                      |                                                                  |                                                                  |                                                                  |                                                                                    |

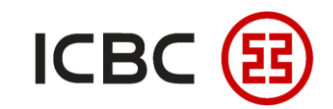

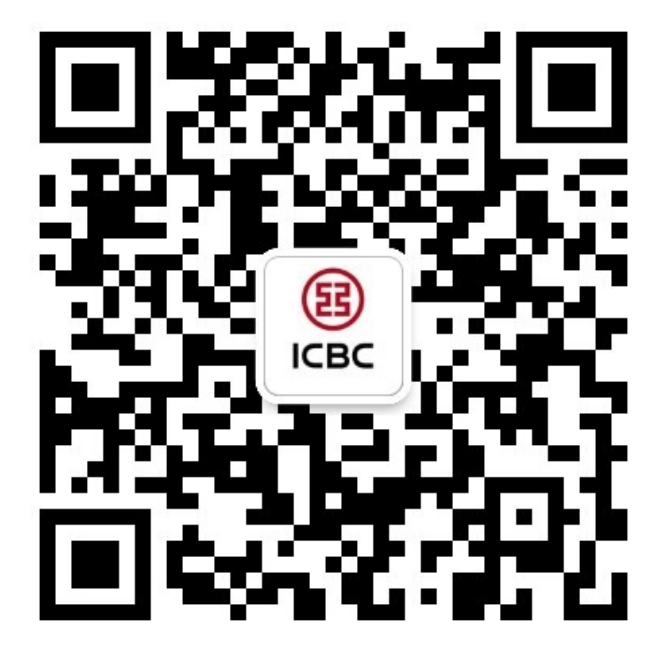

For more details, please scan the QR code on the left and follow our **WeChat** official account!

For more information of ICBC Corporate Internet Banking, please visit our Website:

#### WWW.ICBC.COM.SG.

HOME >Commercial Bank Business > Corporate Banking >Corporate Internet Banking

If you have any queries or need any help, please contact your **RM in-charge** or contact us.

Attn: Cash Management Hub Email: <u>cmh@sg.icbc.com.cn</u> DID: (65)6436 6508